# ICP DAS APW77BAM FAQ

FAQ Version 1.00

ICP DAS Co., Ltd.

2019-4-29

# Table of Contents

| Q1: | How to export or import the configuration files from APW77BAM? | . 3 |
|-----|----------------------------------------------------------------|-----|
| Q2: | I forgot the APW77BAM's IP. What should I do?                  | . 5 |
| Q3: | The Tx power of APW77BAM is too high. What should I do?        | . 5 |
| Q4: | How to use WDS function in APW77BAM?                           | .7  |

# Q1: How to export or import the configuration files from APW77BAM?

A1: APW77BAM can export or import the configuration by WEB UI.

# **1. Export Configuration**

**Step1:** You can use the browser to connect web UI, and type in the IP Address (http://192.168.123.254). The default password is admin.

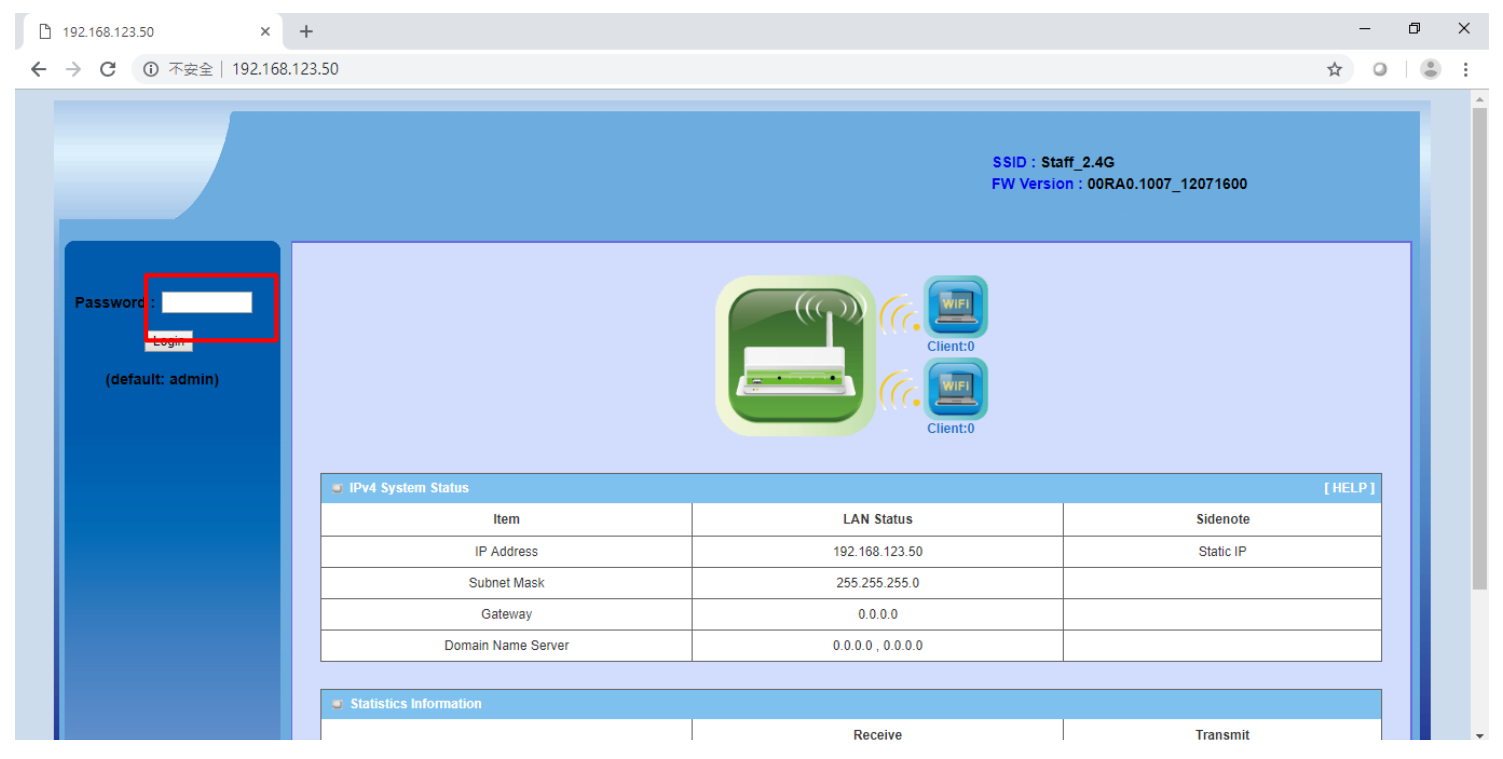

**Step2:** Please going to the "Others" page. System (1) => System Tools (2) => other (3). The configuration of APW77BAM can download by the browser. Please click "Backup" button(4) to download the configuration.

| C   | 192.168.123.50 ×    | +                                           |                                      |                                                          |              | -             | ٥   | ×   |
|-----|---------------------|---------------------------------------------|--------------------------------------|----------------------------------------------------------|--------------|---------------|-----|-----|
| ~   | → C ▲ 不安全   192.168 | .123.50                                     |                                      |                                                          | <b>0</b> ₩ ☆ | 0             |     | :   |
|     |                     | ) Change Password ) FW Upgrade ) System Tim | 3<br>P D Others                      | SSID : Staff_2.4G<br>FW Version :<br>00RA0.1007_12071600 |              | Logou         | a   |     |
|     | Status              | Others                                      |                                      |                                                          | [H           | ELP]          | 1   |     |
|     | Basic Network       | Backup Setting                              | Backup                               | Setting                                                  |              | -             |     |     |
|     | Advanced Network    | Reset to Default                            | Reset                                |                                                          |              |               |     |     |
| 1   | System              | Daily Reboot                                | Enable Time Setting(Hour:Minute): 04 | :00                                                      |              | _             |     |     |
|     | System Information  | IP Conflict Detection                       | Enable                               |                                                          |              |               |     |     |
| ~   | System Status       | Domain Name or IP address for Ping Test     | Pi                                   | ng                                                       |              |               |     |     |
| (2) | System Tools        | Domain Name or IP address for Traceroute    | 11                                   | aceroute                                                 |              |               |     |     |
|     | S                   |                                             | Save                                 |                                                          |              |               | I   |     |
| C   | config (1).bin      |                                             |                                      |                                                          |              | <u></u><br>全: | 鄙顯示 | ) × |

# 2. Import Configuration

Step1: You can use the browser to connect web UI, and type in the IP Address (http://192.168.123.254 ). The

default password is admin.

| 192.168.123.50 ×       | +                  |                       | -                                    | ٥ | × |
|------------------------|--------------------|-----------------------|--------------------------------------|---|---|
| ← → C ③ 不安全   192.168. | .123.50            |                       | ☆ ○                                  | ۲ | : |
|                        |                    | SSID : St<br>FW Versi | aff_2.4G<br>on : 00RA0.1007_12071600 |   |   |
| Password :             |                    |                       |                                      |   |   |
|                        | IPv4 System Status |                       | [HELP]                               |   |   |
|                        | Item               | LAN Status            | Sidenote                             |   |   |
|                        | IP Address         | 192.168.123.50        | Static IP                            |   |   |
|                        | Subnet Mask        | 255.255.255.0         |                                      |   |   |
|                        | Gateway            | 0.0.0.0               |                                      |   |   |
|                        | Domain Name Server | 0.0.0.0 , 0.0.0.0     |                                      |   |   |
|                        |                    |                       | ·                                    |   |   |
|                        |                    |                       |                                      |   |   |

**Step2:** Going to the FW Upgrade page. System (1) => System Tools (2) => FW Upgrade (3). Please click button(4) to choose the path of configuration and click "Upgrade" button to upload the configuration.

| ſ | ß        | 192.168.123.50 ×               | +                                                                                                    |    |      | -     | ٥ | × |
|---|----------|--------------------------------|----------------------------------------------------------------------------------------------------|----|------|-------|---|---|
|   | <u>,</u> | → C 🔺 不安全   192.168.1          | 23.50                                                                                                    | 07 | ☆    | 0     |   | : |
|   |          |                                | SSID : Staff_2.4G<br>FW Version :<br>00RA0.1007_12071600                                                                                                    |    |      | Logou | t |   |
|   |          | Wizard                         | Change Password FW Upgrade System Time Others                                                                                                    |    |      |       |   |   |
|   |          | Status                         | Firmware Upgrade                                                                                                    |    | [ HE | LP]   |   |   |
|   |          | Basic Network                  | Firmware Filename<br>複複数 上 微導任何 厳密                                                                                                    |    |      | _     |   |   |
|   |          |                                | Current firmware version is 00RA0.1007_12071600                                                                                                    |    |      |       |   |   |
|   |          | Advanced Network               |                                                                                                    |    |      |       |   |   |
| C | D        | System                         | Note! Do not interrupt the process or power of the unit when it is being upgraded.<br>When the process is done successfully, the unit will be restarted automatically, |    |      |       |   |   |
|   |          | System Information             |                                                                                                    |    |      |       |   |   |
| e | 5        | System Status     System Tools |                                                                                                    |    |      |       |   |   |
|   |          |                                |                                                                                                    |    |      |       |   |   |

# Q2: I forgot the APW77BAM's IP. What should I do?

A2: The default IP of APW77BAM is "192.168.123.50". You can press the reset button to reset APW77BAM to default configuration.

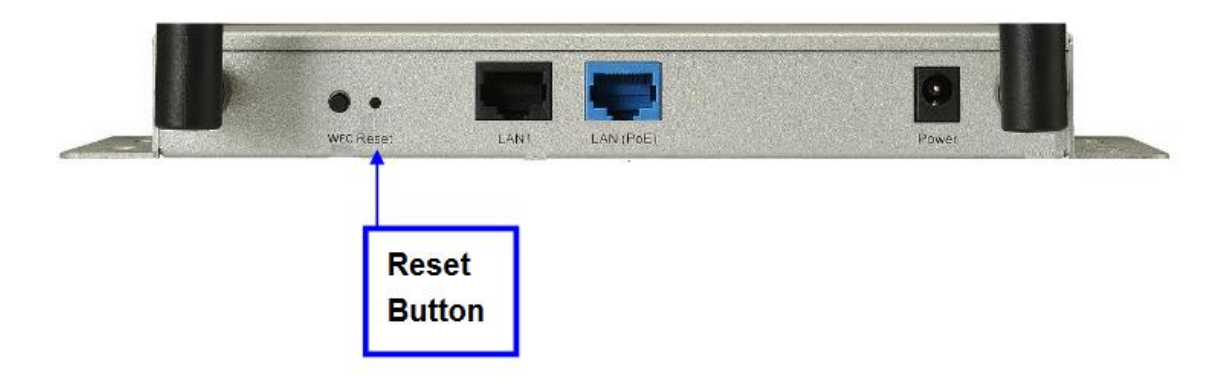

# Q3: The Tx power of APW77BAM is too high. What should I do?

A3: The APW77bam can modify the TX power by the WEB UI.

## 1. 2.4 GHz

**Step1:** You can use the browser to connect web UI, and type in the IP Address (http://192.168.123.254). The default password is admin.

| ß | 192.168.123.50 ×    | +                      |                       |                                      | - 0 | × |
|---|---------------------|------------------------|-----------------------|--------------------------------------|-----|---|
| ← | → C ① 不安全   192.168 | 3.123.50               |                       | \$                                   | 0   | : |
|   |                     |                        | SSID : St<br>FW Versi | aff_2.4G<br>on : 00RA0.1007_12071600 |     | Â |
|   | Password :          |                        |                       |                                      |     |   |
|   |                     | JPv4 System Status     |                       | (HEL                                 | 21  |   |
|   |                     | Item                   | LAN Status            | Sidenote                             |     |   |
|   |                     | IP Address             | 192.168.123.50        | Static IP                            |     |   |
|   |                     | Subnet Mask            | 255.255.255.0         |                                      |     |   |
|   |                     | Gateway                | 0.0.0.0               |                                      |     |   |
|   |                     | Domain Name Server     | 0.0.0.0 , 0.0.0.0     |                                      |     |   |
|   |                     | Statistics Information |                       |                                      |     |   |

**Step2:** Going to the Advanced RF Module1 Settings page. Basic Network (1) => Wireless (2) => Advanced RF Module1 Settings (3). The "Transmit Power" can modify the Tx power of APW77BAM.

| Ľ | 192.168.123.50 ×    | +                            |                                                                                                    | -      | ٥ | × |
|---|---------------------|------------------------------|----------------------------------------------------------------------------------------------------|--------|---|---|
| ~ | → C 🔺 不安全   192.168 | .123.50                      |                                                                                                    | o. 🌣 🔾 |   | : |
|   | Wizard              | RF Module1 RF Module2        | SSID : Staff_2.4G<br>FW Version :<br>00RA0.1007_12071600<br>I RF Module1 Settings<br>Advanced RF Module2 Settings | Logou  | t | * |
|   | Status              | Advanced RF Module1 Settings | Setting                                                                                                    | [HELP] |   |   |
| 1 | Basic Network       | Regulatory Domain            | (1-11)                                                                                                    |        |   |   |
|   | Ethernet LAN        | Beacon Interval              | 100 Range: (1~1000 msec)                                                                                          |        |   |   |
| 2 | • Wireless          | Transmit Power               |                                                                                                    |        |   |   |
|   |                     | RTS Threshold                | 2347 (1~2347)                                                                                                    |        |   |   |
|   | Advanced Network    | Fragmentation                | 2340 (250~2346)                                                                                                   |        |   |   |
|   | System              | DIM Interval                 | S Infige (1~255)                                                                                                  |        |   |   |
|   |                     | AP Isolation                 |                                                                                                    |        |   |   |
|   |                     | <ul> <li>Short Gi</li> </ul> | 400ns •                                                                                                    |        |   |   |
|   |                     | ► TX Rates                   | Best <b>v</b> 5                                                                                                   |        |   |   |
|   |                     |                              | Save Undo                                                                                                    |        |   |   |

# 2. 5 GHz

**Step1:** You can use the browser to connect web UI, and type in the IP Address (http://192.168.123.254). The default password is admin.

| 192.168.123.50 ×      | +                      |                        | -                                    | ٥ | > |
|-----------------------|------------------------|------------------------|--------------------------------------|---|---|
| ← → C ① 不安全 192.168.1 | 23.50                  |                        | ☆ (                                  |   |   |
|                       |                        | SSID : St.<br>FW Versi | aff_2.4G<br>on : 00RA0.1007_12071600 |   |   |
| Password :            |                        |                        |                                      |   |   |
|                       | IPv4 System Status     |                        | [HELP]                               |   |   |
|                       | Item                   | LAN Status             | Sidenote                             |   |   |
|                       | IP Address             | 192.168.123.50         | Static IP                            |   |   |
|                       | Subnet Mask            | 255.255.255.0          |                                      |   |   |
|                       | Gateway                | 0.0.0.0                |                                      |   |   |
|                       | Domain Name Server     | 0.0.0.0 , 0.0.0.0      |                                      |   |   |
|                       | Statistics Information |                        |                                      |   |   |

**Step2:** Going to the Advanced RF Module2 Settings page. Basic Network (1) => Wireless (2) => Advanced RF Module2 Settings (3). The "Transmit Power" can modify the Tx power of APW77BAM.

| 🗅 192.168.123.50/index.htm 🗙 · | +                                                                               |                                                                                                    | - 0     | × |
|--------------------------------|---------------------------------------------------------------------------------|----------------------------------------------------------------------------------------------------|---------|---|
| ← → C ▲ 不安全   192.168.1.       | 23.50/index.htm                                                                 |                                                                                                    | • ☆ 🔾 😩 | : |
| Wizard                         | RF Module1       RF Module2       Advanced         Advanced RF Module2 Settings | SSID : Staff_2.4G<br>FW Version :<br>00RA0.1007_12071600<br>3<br>IRF Module1 Settings Advanced RF Module2 Settings | Logout  | • |
| Status                         | Item                                                                            | Setting                                                                                                    | ( ULL ) |   |
| 1 Basic Network                | Regulatory Domain                                                               | - (36, 40, 44, 48, 149, 153, 157, 161, 165)                                                                        |         |   |
| Ethernet LAN                   | Beacon Interval                                                                 | 100 Range: (1~1000 msec)                                                                                           |         |   |
| 2 Wireless                     | Transmit Power                                                                  | 100% • 4                                                                                                    |         |   |
| 2 IPv6                         | RTS Threshold                                                                   | 2347 (1~2347)                                                                                                    |         |   |
| Advanced Network               | Fragmentation                                                                   | 2346 (256~2346)                                                                                                    |         |   |
|                                | DTIM Interval                                                                   | 3 range (1~255)                                                                                                    |         |   |
| System                         | WMM Capable                                                                     | Enable                                                                                                    |         |   |
|                                | AP Isolation                                                                    | On •                                                                                                    |         |   |
|                                | <ul> <li>Short GI</li> </ul>                                                    | 400ns •                                                                                                    |         |   |
|                                | TX Rates                                                                        | Best                                                                                                    |         |   |
|                                | ▶ 5G Band Steering                                                              | Enable 5                                                                                                    |         |   |
|                                |                                                                                 | Save Undo                                                                                                    |         |   |

# Q4: How to use WDS function in APW77BAM?

A4: The WDS can set by the WEB UI. The setting step show as following:

#### 1. System Architecture

The following picture is the system architecture. Only one AP connects to the PC by Ethernet. The other one AP connects to the AP by wireless.

Note: The WDS isn't standard Wi-Fi protocol so that it has compatibility issue with different brands of AP.

The WDS function might be fail with other brands of AP.

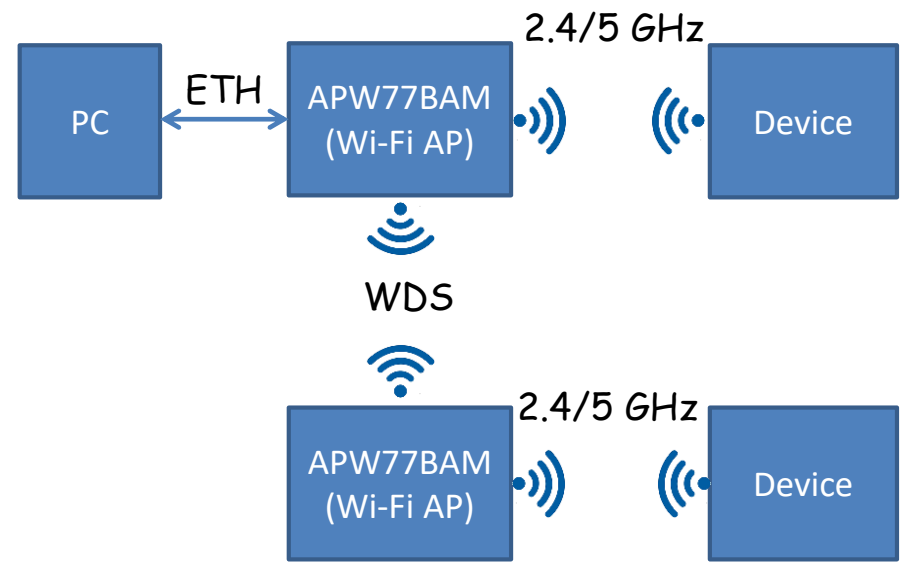

2. AP LAN IP Setting Step1. Enter to the web UI

The default IP of APW77BAM is "192.168.123.50". The default is "admin". It highly recommends you to change password after logging in the WEB UI.

| 🖉 Windows Internet Explorer                   |                      |                                         |            |
|-----------------------------------------------|----------------------|-----------------------------------------|------------|
| 9 9 192.168.123.50                            |                      |                                         | - > ×      |
|                                               |                      | SSID : default<br>FW Version: 00PH0.100 | 3-07151700 |
| Password : Login<br>Login<br>(default: admin) |                      |                                         | lient:9    |
|                                               | Pv4 System Status    |                                         | [HELP]     |
|                                               | Item                 | WAN Status                              | Sidenote   |
|                                               | Remaining Lease Time | -                                       |            |
|                                               | IP Address           | 0.0.0.0                                 |            |
|                                               | Subnet Mask          | 0.0.0.0                                 |            |
|                                               | Gateway              | 0.0.0.0                                 |            |
|                                               | Domain Name Server   | 0000 0000                               |            |

#### **Step2. Devise IP setting**

Click "Basic Network" => "Ethernet LAN". It can enter to IP setting page and then change the IP setting.

| /0           | 172.16.3.50    | ×               |                                      |                                                         | θ | -     | σ   | × |
|--------------|----------------|-----------------|--------------------------------------|---------------------------------------------------------|---|-------|-----|---|
| $\leftarrow$ | → C ① 172.16.3 | .50             |                                      |                                                         |   |       | ¢ G |   |
|              |                |                 | 2                                    | \$510 : WDS_2.4G<br>FW Version :<br>00RA0.1005_11171700 |   | Logou | 3   | - |
|              | Wizard         |                 | Ethernet LAN     Device Network Type |                                                         |   |       | 1   |   |
|              |                | _               | Item                                 | Setting                                                 |   |       |     |   |
| 1            | Basic Netwo    | ark J           | Device Network Type                  | Static O DHCP                                           |   |       |     |   |
|              | C Ethernet LAN |                 | LAN IP Address                       | 172.16.3.50                                             |   |       |     |   |
|              | • Wireless     |                 | <ul> <li>Subnet Mask</li> </ul>      | 255.240.0.0 (/12) • 3                                   |   |       |     |   |
|              | O IPv6         |                 | <ul> <li>Gateway</li> </ul>          | 172.16.0.254                                            |   |       |     |   |
|              | Advanced N     | letwork         | Primary DNS                          |                                                         |   |       |     |   |
|              |                | $ \rightarrow $ | Secondary DNS                        | 4                                                       |   |       |     |   |
|              | System         |                 |                                      | Save Undo                                               |   |       |     |   |

#### **3.** AP parameter Setting

#### **Step1. Select Wi-Fi Channel**

APW77BAM support 2.4/5 GHz at same time. Please choose "Basic Network" => "Wireless". It can enter to the page of wireless setting. The "RF Module1" is the setting of 2.4 GHz. The "RF Module2" is the setting of 5 GHz

| / D | 172.16.3.50  | × 🖂     |                                             |              |                           |                                                        | Θ | -     | ٥  | ×   |
|-----|--------------|---------|---------------------------------------------|--------------|---------------------------|--------------------------------------------------------|---|-------|----|-----|
| ←   | → C 192.168  | 123.50  |                                             |              |                           |                                                        |   |       | 07 | 9 E |
|     |              |         | 3                                           |              |                           | SSID : WDS_2.4G<br>FW Version :<br>00RA0.1005_11171700 |   | Logo  | ut |     |
|     | Wizard       |         | ► RF Module1 ► RF Module2 ► Advanc          | ced RF Modul | 1 Settings Advanced RF Mo | dule2 Settings                                         |   |       | ٩  |     |
|     | Status       |         | Wireless Setting                            |              |                           |                                                        | D | IELP] |    |     |
|     |              |         | Item                                        |              |                           | Setting                                                |   |       |    |     |
| 1   | Basic Netw   | ork     | ► Wireless Module                           | 6            | <sup>1</sup> Enable       |                                                        |   |       |    |     |
|     | Ethernet LAN |         | <ul> <li>Wireless Operation Mode</li> </ul> |              | /DS Hybrid Mode 🔻         |                                                        |   |       |    |     |
| 2   | Wireless     |         | ▶ Lazy Mode                                 | (            | Enable                    |                                                        |   |       |    |     |
|     | O IPv6       |         | Green AP                                    | (            | Enable                    |                                                        |   |       |    |     |
|     | Advanced N   | letwork | AP Number                                   |              | P 1 🔻 🗹 Enable            |                                                        |   |       |    |     |
|     |              |         | ▶ Network ID(SSID)                          | V            | DS_2.4G                   |                                                        |   |       |    |     |
|     | System       |         | <ul> <li>SSID Broadcast</li> </ul>          | 6            | Enable                    |                                                        |   |       |    |     |
|     |              |         | ▶ VLAN ID                                   | (            | Enable 3 (3~4094)         |                                                        |   |       |    |     |

#### Step2. AP Setting

- Please click "Basic Network" => "Wireless"
  - 1. Please change wireless operation mode to "WDS Hybrid Mode"
  - 2. Disable Lazy Mode
  - 3. Choose VAP1 and enable VAP1
  - 4. Choose AP's channel
  - 5. Choose authentication and encryption.
  - 6. Please click "Save" button to save the parameter.
  - 7. The setting will be using after clicking "Apply" button.
- P.S The SSID, channel, authentication, encryption and pre-shared key must be same when all APs at WDS mode.

| Wizero           |                             | Note to module optings - Advances to module Settings |        |
|------------------|-----------------------------|------------------------------------------------------|--------|
| Status           | Wireless Setting            |                                                      | [HELP] |
|                  | Item                        | Setting                                              |        |
| Basic Network    | Wireless Module             | C Enable                                             |        |
| Ethernet LAN     | Wireless Operation Mode     | WDS Hybrid Mode 🔻                                    |        |
| • Wireless       | ► Lazy Mode                 | Enable 2                                             |        |
| IPv6             | ▶ Green AP                  | Enable                                               |        |
| Advanced Network | AP Number                   | AP1 V Brable 3                                       |        |
|                  | Network ID(SSID)            | WDS_2.4G                                             |        |
| System           | SSID Broadcast              | C Enable                                             |        |
|                  | ▶ VLAN ID                   | Enable 3 (3~4094)                                    |        |
|                  | Max Supported Stations      | Enable 3 (1~128)                                     |        |
|                  | ▶ WLAN Partition            | Enable                                               |        |
|                  | ▶ Channel                   | <u>1 ▼</u> 4                                         |        |
|                  | ▶ Wireless Mode             | B/G/N Mixed 🔻                                        |        |
|                  | ▶ Bandwidth                 | Auto 🔻                                               |        |
|                  | Authentication              | WPA2-PSK V                                           |        |
|                  | ► Encryption                | AES V 5                                              |        |
|                  | Preshared Key               | icpdas888                                            |        |
|                  | ▶ Scan Remote AP's MAC List | Scan                                                 |        |
|                  | Remote AP MAC1              |                                                      |        |
|                  | Remote AP MAC2              |                                                      |        |
|                  | Remote AP MAC3              |                                                      |        |
|                  | Remote AP MAC4              | 6 7                                                  |        |

#### Step3. Make a WDS connection between different APs

- Scan AP and make a WDS connection
  - 1. The AP77BAM will be scanning nearby AP when click the "SCAN" button. The result will show at below the WEB UI.
  - 2. Please click the "Copy to" button to copy AP's MAC.
  - 3. Please click "Save" button to save the parameter and then the setting will be using after clicking "Apply" button.

| C 192.168.123.50 |                                            |                |                  |                         |                      |                   |      |       |  |
|------------------|--------------------------------------------|----------------|------------------|-------------------------|----------------------|-------------------|------|-------|--|
|                  |                                            |                |                  |                         |                      |                   |      |       |  |
| Nizard           | RF Module1      RF Module                  | 2 Advanced     | RF Module1 Set   | tings 🔹 🕨 Advanced RF   | Module2 Settings     |                   |      |       |  |
|                  | Wireless Setting                           |                |                  |                         |                      |                   | D    | HELP] |  |
| Status           | Item                                       |                |                  |                         | Setting              |                   |      |       |  |
| Basic Network    | Wireless Module                            |                | 🗹 Ena            | ble                     |                      |                   |      |       |  |
| Ethernet LAN     | Wireless Operation Mode                    |                | WDS H            | lybrid Mode 🔻           |                      |                   |      | _     |  |
| • Wireless       | Lazy Mode                                  |                | Ena              | ble                     |                      |                   |      |       |  |
| o IPv6           | Green AP                                   |                | 🗆 Ena            | ble                     |                      |                   |      |       |  |
| Advanced Network | AP Number                                  | AP 1 V Chable  |                  |                         |                      |                   |      |       |  |
| <u>~</u>         | Network ID(SSID)                           |                | WDS_2            | .4G                     |                      |                   |      |       |  |
| 🧔 System         | <ul> <li>SSID Broadcast</li> </ul>         | 🗹 Ena          | Enable           |                         |                      |                   |      |       |  |
|                  | VLAN ID                                    |                | 🗆 Ena            | ble 3 (3~4094)          |                      |                   |      |       |  |
|                  | <ul> <li>Max Supported Stations</li> </ul> |                | 🗆 Ena            | ble 3 (1~128)           |                      |                   |      |       |  |
|                  | WLAN Partition                             |                | 🗆 Ena            | ble                     |                      |                   |      |       |  |
|                  | Channel                                    |                | 1 •              | -                       |                      |                   |      |       |  |
|                  | Wireless Mode                              |                | B/G/N            | Mixed 🔻                 |                      |                   |      |       |  |
|                  | Bandwidth                                  | Auto           | Auto 🔻           |                         |                      |                   |      |       |  |
|                  | Authentication                             |                | WPA2-            | PSK V                   |                      |                   |      |       |  |
|                  | Encryption                                 |                | AES 1            | •                       |                      |                   |      |       |  |
|                  | Preshared Key                              |                | icpdas8          | 88                      |                      |                   |      |       |  |
|                  | Scan Remote AP's MAC List                  |                | Scan             | 1                       |                      |                   |      |       |  |
|                  | Remote AP MAC1                             |                | 00:50:1          | 8:21:E7:94       Copy M | IAC to Here          |                   |      |       |  |
|                  | Remote AP MAC2                             | Remote AP MAC2 |                  |                         | Copy MAC to Here     |                   |      |       |  |
|                  | Remote AP MAC3                             |                | Copy MAC to Here |                         |                      |                   |      |       |  |
|                  | Remote AP MAC4                             |                | 3                | Copy M                  | IAC to Here          |                   |      |       |  |
|                  |                                            |                | Save Undo        | WPS Setup Wireles       | ss Client List Apply |                   |      |       |  |
|                  | Wireless AP List                           |                |                  |                         |                      |                   |      |       |  |
|                  | SSID                                       | Channel        | Quality          | Authentication          | Encryption           | MAC Address       | Solo | ct    |  |
|                  | DSI-6740C                                  | 1              | 20%              | WPA2-PSK                | AFS                  | cc:b2:55:ff:ac:c8 | Conv | to    |  |
|                  | Lohas-3F                                   | 1              | 5%               | WPA2-PSK                | AES                  | 5c:6a:80:5b:21:68 | Сору | to    |  |
|                  |                                            |                |                  |                         |                      |                   |      |       |  |

#### 4. Test WDS Connection

#### **Step1. Test Architecture**

> PC connects to one of the APW77BAM by Ethernet cable.

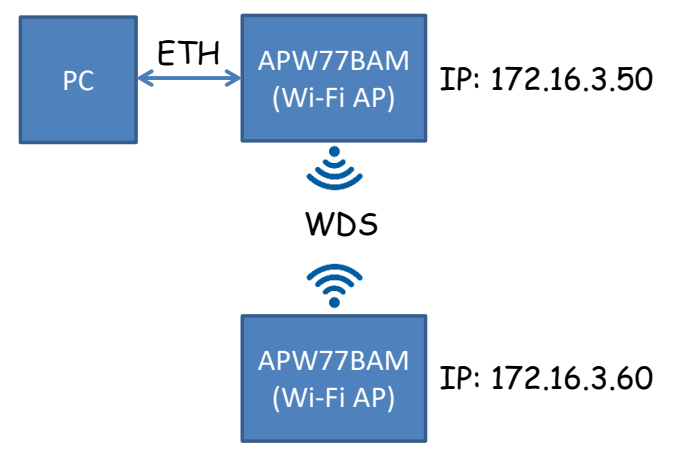

#### Step2.Test by command line window

Ping APW77BAM by command line window

It can use command line windows to ping another APW77BAM. If the command line windows gets response after sending ping packets. It means that the WDS connection is already establishment.

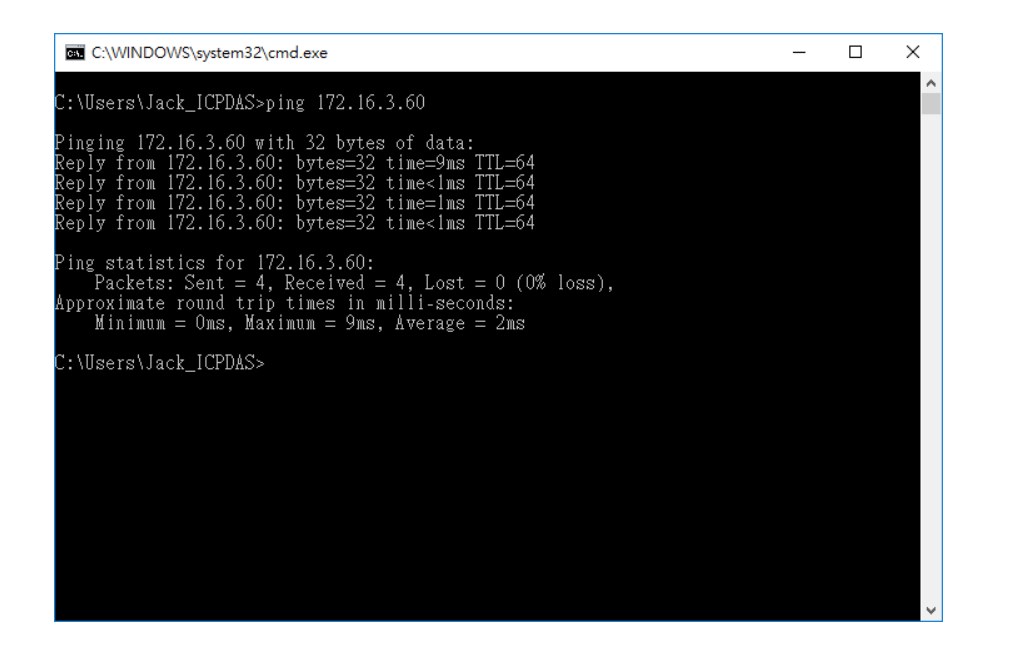